# 操作マニュアル

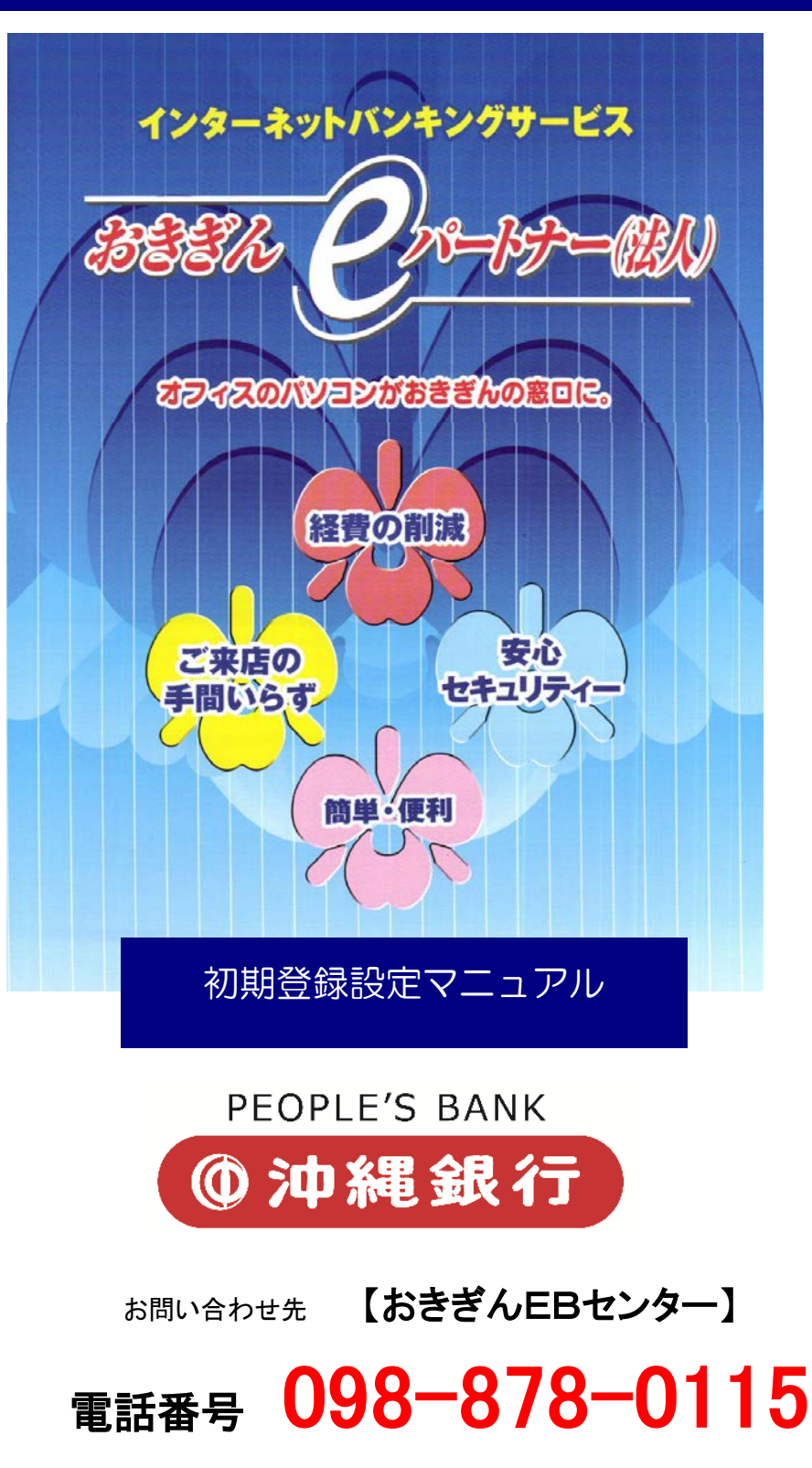

受付時間/9:00~18:00(土日祝祭日除く)

2017.06 更新

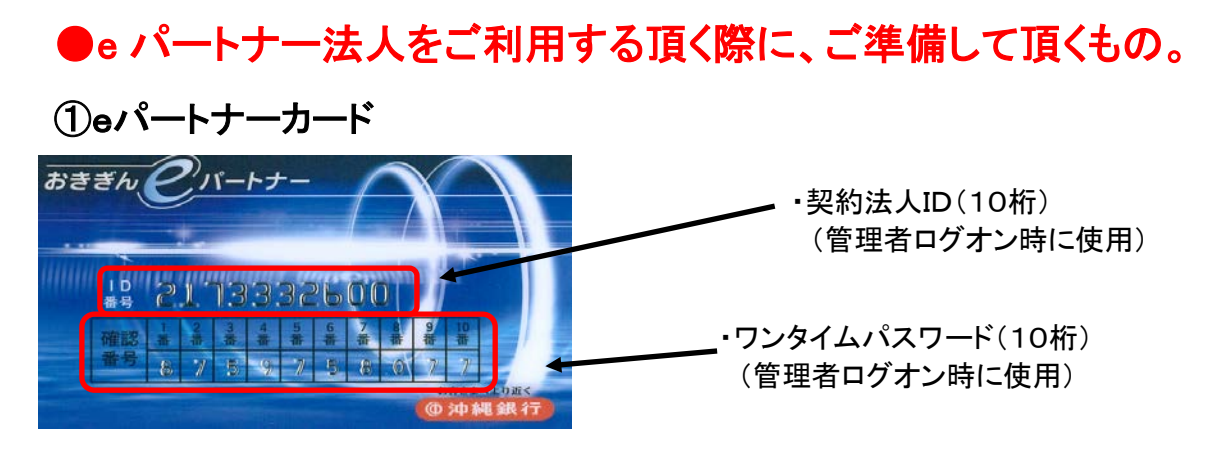

### ②おきぎんeパートナー(法人)申込書(申込書にて登録した番号が必要です)

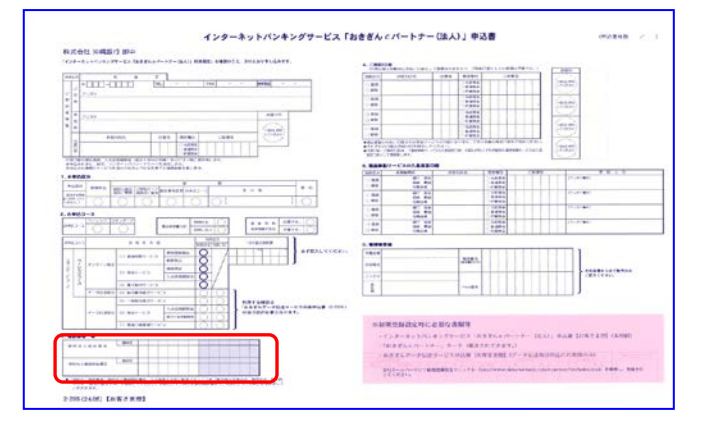

### ③おきぎんデータ伝送サービス利用申込書(ファイル伝送サービス申込者のみ)

|                                                                             |                                                                                                    |                                                        | 1                                 |
|-----------------------------------------------------------------------------|----------------------------------------------------------------------------------------------------|--------------------------------------------------------|-----------------------------------|
| K 単 12 PF 開催日 第一日<br>FK書の後れ」(山お客様→印度楽表→(3) ESセンター                           | 東北幹内のみご記入下さい。                                                                                                    | 50 W 10 WATE                                           |                                   |
| 律送年月日 罕感 年 月 日 お取引店                                                         | 名密建司                                                                                                    | 口由各分 名 商                                               | 123                               |
| 住 府 平                                                                       |                                                                                                    | 版 税 日 日 日 日 田 田 秋田日が休日の場合に                             | 102820012820                      |
| (20.0.4040)                                                                 | 10.00                                                                                                    | 新 载 月 〇 首 月 〇 秋 宋 日 二 月 二 月                            | B B B                             |
|                                                                             |                                                                                                    | 報告院会の入会日 二限世日の世界美日(二)報告                                | 日の翌2万東日(二)振發日の翌3                  |
| 5 18 %                                                                      | (2188)                                                                                                    | 主教料価係方位 した前面目標が多数高にした数件<br>手数料引属目産がお申込目標と異なる場合記入して下さい。 | (中点に使え知一の場合に入す薬) 38:              |
| 25 46 (F) F A X (                                                           | 2                                                                                                    | 四金種目 普通·当座 展会口座                                        |                                   |
| <b>拉当你帮 拉当孝名</b>                                                            |                                                                                                    | () 生姜号 () () () () () () () () () () () () ()          |                                   |
|                                                                             |                                                                                                    |                                                        |                                   |
| 私は、裏面(「おさざんデータ伝送サービス利用規定」)を                                                 | 米認のうえ下記のとおり                                                                                                    | Dimension Provide Company                              |                                   |
| #UNAE1.                                                                     |                                                                                                    | 調金種目 発道・5倍 NACR                                        | 8                                 |
| 2003 E 01 89 89 89 100 00 81                                                | 平成 红 月 日                                                                                                    | D#89 5 #                                               | 6                                 |
| The second second second second second                                      |                                                                                                    |                                                        | COLUMN TAXABLE                    |
| 夜川飛稚) e パートナー オ                                                             | フィスもパンク                                                                                                    |                                                        | an on any Collary or Sciences and |
| NSBC ID: RECEIVEN ベストパートナー ぞ                                                | -の卷(CPU 後統等)                                                                                                    | 第金冊日 登通・5座 務会口車                                        | 3                                 |
|                                                                             | #FL*#0F2)                                                                                                    | 口庫線号                                                   |                                   |
| 2 15 5 12 H                                                                 | 1 98.58 39.00                                                                                                    | 9 8 8 8 8 CT 9 8 CT 8 8                                | A IN AN COMPANY AND A             |
| 15.0 LUN                                                                    | (crear)                                                                                                    |                                                        |                                   |
| 8. 8 M                                                                      | (00721)                                                                                                    | 21 会種日 神道・当座 接会口座                                      | 16                                |
| A REAL PROPERTY OF THE STATE                                                | and the second second sec                                                                                                    | 口原漆芍 古 裁                                               | 4                                 |
| PERCENT PROFILE OF THE SEAFS                                                | Concernence of the second second seco | ※ ※ ※ ※ ○ 1 株 ※ ○ ○ 九出4                                | 2 市田〇田込入全市町                       |
| - 100011605 の中設山市 (約5枚金素手数料引添口用)<br>第二日 日 日 日 日 日 日 日 日 日 日 日 日 日 日 日 日 日 日 | B T1 48 8 - 19 8 19 6 19 00                                                                                                    | 当開金口座ご開設高が変わる場合 お巻ぎんデータ伝送サービス目                         | 協力無利品書に追加記入して下ざい                  |
| 100 Deci#                                                                   |                                                                                                    |                                                        |                                   |
| 5 2 V                                                                       | (12,000)                                                                                                    | Call (m 40 96)                                         |                                   |
| 製造日を織行体業日を指定した場合の取損方法 〇 前常                                                  | 東口 ○ 没営業日                                                                                                    | BL fr 2 - 2 0 1 8 8 B fr 4                             | 5 T T T J D                       |
| ・数料信落口度がお中込口座と異なる場合記入して下きい、09AD#                                            | LON-OWDERVIEW NEWSON                                                                                                    | 2.2.5.7. Base 7.                                       | なしますので、記入不断です。                    |
| 金種目 登通・当所 現金日座                                                              | 1.1 MIL                                                                                                    | パスワード                                                  | 计全部标准部行 苏联学ら相                     |
| 推 静 号 二 一 名 - 截                                                             |                                                                                                    | ファイルアクセスキー                                             | HERIOARE PARTON                   |
|                                                                             |                                                                                                    | 数学のみ、変字のみ、美数型を行む                                       | 125                               |
| ) 給与/質与描述 お申込口度 (描述資金素学数時付諾口用)                                              |                                                                                                    | ALTITALT. ATATAAL                                      |                                   |
| 2 Ji 2 H 2 B                                                                | 11 普通 - 15座 開金田印                                                                                                    | [お問い合わせ師要]                                             |                                   |
| 東 译 号                                                                       | Gen                                                                                                    | EBU>9TEL098-878-0115                                   | ··· FAX··· 098-878-3              |
| 2 di                                                                        | (min)                                                                                                    | 日期回告モンター・・・・TEL・・・098-878-0095                         | ···· PAA···· 098-878-1            |
| 株込日を創行外生日を指定した場合の現鉄方法 [二] 約8                                                | 業日10月至吉来日 除合居住                                                                                                    | Include the officer                                    |                                   |
| 余月日 新闻·5回 mace                                                              | States States                                                                                                    | お客様時は、重要書幅となりますので、お取扱いについてはこ                           | 「注意をお願いします。                       |
| ALA H                                                                       | (51882)<br>(987754)                                                                                                    |                                                        |                                   |
| (a) (a) (b) (c) (c) (c) (c) (c) (c) (c) (c) (c) (c                          | 8.57                                                                                                    |                                                        |                                   |
|                                                                             |                                                                                                    |                                                        |                                   |

### ④利用者情報登録作業用紙

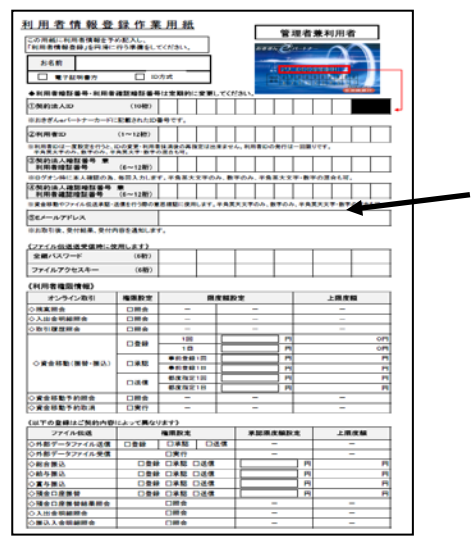

#### 下記のURLからダウンロードしご利用ください。 【<u>http://www.okinawa-bank.co.jp/ibtouroku/</u>】

### ご利用時間

#### ●オンラインサービス

| ++                                                                                                    | ービフ佰F                                                                                                    | 9                      | 平日ご利       | 用時間        | 土日・祝日 | こ利用時間      |
|----------------------------------------------------------------------------------------------------|----------------------------------------------------------------------------------------------------|------------------------|------------|------------|-------|------------|
| y                                                                                                    |                                                                                                    | 3                      | 即時扱い       | 予約扱い       | 即時扱い  | 予約扱い       |
|                                                                                                    | 当行                                                                                                    | 当座以外                   | 8:00~22:00 |            |       |            |
| 資金移動<br>(振替•振込)                                                                                                    | 本支店                                                                                                    | 当座預金                   | 8:00~15:00 | 8:00~22:00 | _     | 9:00~20:00 |
|                                                                                                    | 他行宛                                                                                                    |                        | 8:00~15:00 |            |       |            |
| サービス項目                                                                                                    |                                                                                                    | 平日ご利用時間                |            | 土日・祝日ご利用時間 |       |            |
| 残高に会・入税金・各種料取引履合をを<br>利用のの後の一日の<br>・資都をしていた。<br>・都収納<br>・切りののの<br>・都収納<br>・切りのの<br>・切りの<br>・の<br>のの<br>・の<br>のの<br>のの<br>のの<br>のの<br>のの<br>のの<br>のの<br>のの<br>の<br>の<br>の<br>の<br>の<br>の<br>の | 出金の払込<br>金の払込<br>の変<br>の<br>変<br>の<br>家<br>の<br>系<br>の<br>家<br>の<br>系<br>の<br>系<br>の<br>、<br>の<br>、<br>の<br>、<br>の<br>、<br>の<br>、<br>の<br>、<br>の<br>、<br>の<br>、 | ♀<br>• 取消<br>≩<br>履歴照会 | 8:00~      | ·22:00     | 9:00~ | ×20∶00     |

#### ●データ伝送サービス(9営業日前から指定日の前日営業日まで送信可能)

| ᄮᅝᆕᇤᄆ                                                                                   | 平日ご和       | 川用時間       | 土日・祝日こ | ゴ利用時間      |
|-----------------------------------------------------------------------------------------|------------|------------|--------|------------|
| サービス項日                                                                                  | 受付時間       | データ作成      | 受付時間   | データ作成      |
| <ul> <li>・一般総合振込</li> <li>・給与・賞与振込</li> <li>・預金口座振替</li> <li>・外部ファイル送信</li> </ul>       | 8:00~16:00 | 8:00~22:00 |        | 9:00~20:00 |
| <ul> <li>・振込入金明細照会</li> <li>・入出金明細照会</li> <li>・預金口座振替結果受信</li> <li>・外部ファイル受信</li> </ul> | 8:00~18:00 | _          |        | _          |

### ※金額修正や中止処理等を行う場合、ご来店頂いてのお手続きが必要となります。 そのため前日営業日に送信を行った場合、お手続きや操作が間に合わなくなる 恐れがありますので2営業日前までの送信をお願い致します。

暗証番号ロック解除、お振込取消、データ伝送中止を希望されるお客様は、 当行ホームページより依頼書印刷後、必要事項をご記入後銀行窓口へご提出ください。

■お問い合わせ先 【**おきぎんEBセンター**】

# 電話番号 098-878-0115

受付時間/9:00~18:00(土日祝祭日除く) メールアドレス <u>eb\_center@okinawa-bank.co.jp</u>

# <u>目次</u>

| 3  |
|----|
| 4  |
| 6  |
| 8  |
| 9  |
| 10 |
| 11 |
| 12 |
|    |

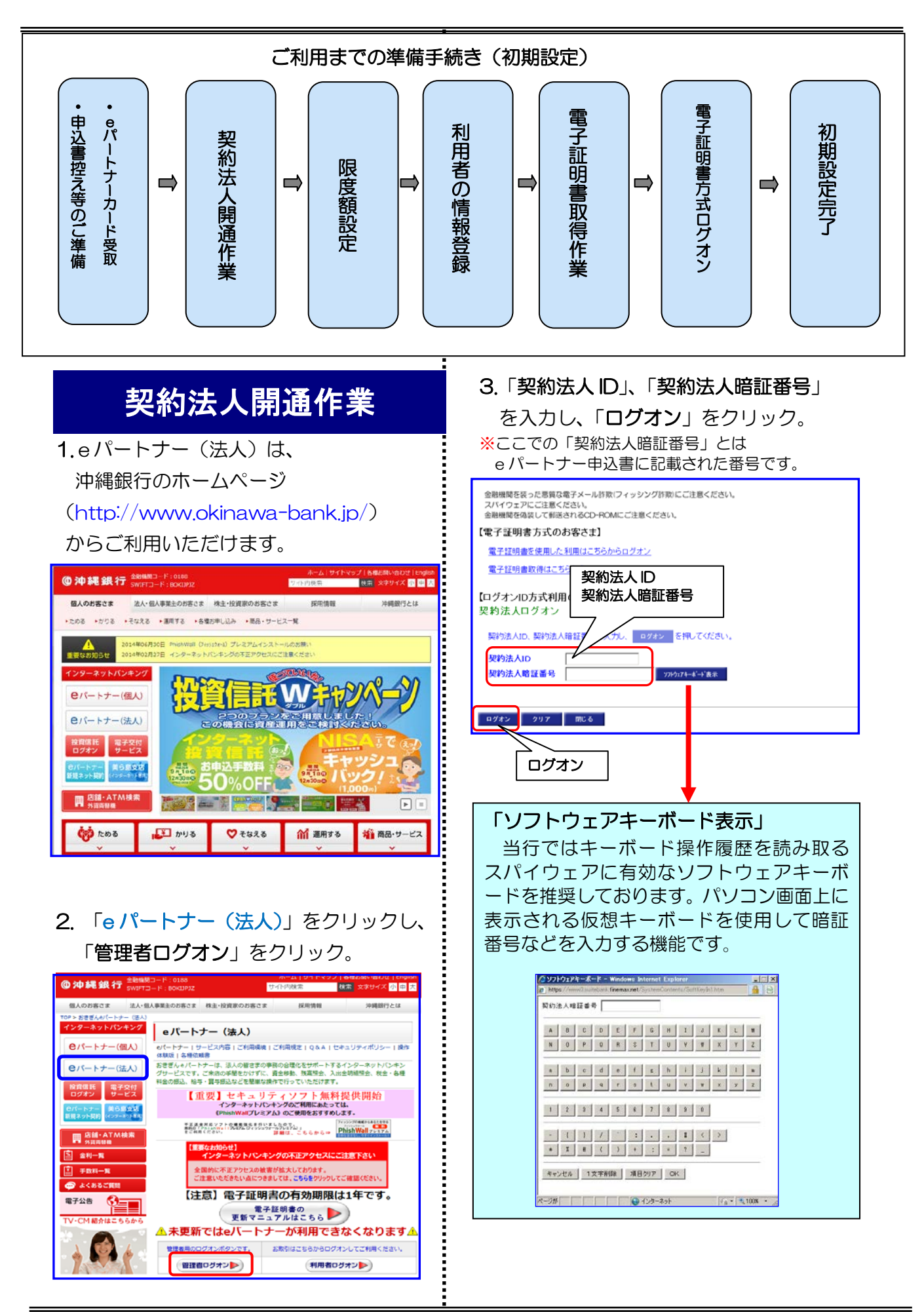

4. 契約法人開通確認画面が表示されまし 契約法人開通確認 初期設定された契約法人暗証番号等を管理者ご本人用に変更してください。 なお、◆は入力必須となっておりますのでご注意ください。 たらセキュリティ強化の為、申込書に 記入頂いた番号を変更して頂きます。 お申込時の契約法人名 法人)IBテスト 24 様 【契約法人暗証番号】 ◆現在の契約法人暗証番号 ◆現在の契約法人暗証番号 ..... € ◆新しい契約法人暗証番号 ◆現在の契約法人確認暗証番号 ..... ◆新しい契約法人暗証番号(再入力) ..... にお申込時に記入頂いた番号を入力。 【契約法人確認賠証番号】 ◆現在の契約法人確認暗証番号 ..... インターネットパンキングサービス「おきぎんィパートナー(法人)」申込言 2 ◆新しい契約法人確認暗証番号 ..... ◆新しい契約法人確認暗証番号(再入力) ..... and a 【契約法人Eメールアドレス】 現在の契約法人Eメールアドレス 3 ◆新しい契約法人Eメールアドレス eb\_enter@okinawa-bank.co.jp ◆新しい契約法人Eメールアドレス(再入力) eb\_enter@okinawa=bank.co.jp 0000 次へ 次へ 27 ①契約法人暗証番号…6桁~12桁 管理者ログオン時に、毎回入力します。 ※初回ログオン時に必要な暗証番号で、初回ロ グオンの際に必ず変更していただきます。 ・半角英大文字のみ、数字のみ、半角英大 文字・数字の混在も可。 ◆新しい契約法人暗証番号 ②契約法人確認暗証番号…6桁~12桁 ◆新しい契約法人確認暗証番号 ◆新しい契約法人Eメールアドレス •利用者登録、限度額変更など管理者画面 を登録し、「次へ」をクリック。 でのお取引の意思を確認する際に使用し ※ここで登録された番号は、 ます。 「管理者ログオン」画面で必要になるので、 ・<u>半角英大文字</u>のみ、数字のみ、<u>半角英大</u> 登録した番号を下記のURLから 文字・数字の混在も可。 「利用者情報登録用紙」をダウンロード し、お控えください。 [http://www.okinawa-bank.co.jp/ibtouroku/] ③契約法人Eメールアドレス お取引後、受付結果、受付内容を通知し ます。 5.「契約法人ワンタイムパスワード」を入 カし、「OK」をクリック。 ※eパートナーカードの「確認番号」をご参照下さい。 2012/01/18 17:26:05 金融機関を装った意質な電子メール詐欺(フィッシング詐欺)にご注意ください。 スパイウェアにご注意ください。 金融機関を偽装して郵送されるCD-ROMにご注意ください。 契約法人ワンタイムパスワード入力 お手持ちの「おきぎん。パートナーカード」の確認番号表から対応する確認番号を入力して、OKボダンを押してくださ 入力指定番号 確認番号 y7ドウェアキーボード、表示 OK 997 OK

#### 6.初期開通は完了です。 次に利用者登録を行います。 お聞合せた おさざんEBセンター ゆの98-878-0115 ではない では、1988年で580年 @沖縄銀行 契約法人認証情報支援 契約法人管理情報支援 操作理想接会 巴 マス表示 ロ 利用者情報登録/変更 契約口疫情報変更 ファイル伝送契約情報変更/参照 契約法人服度服変更 振送手数料マスタ登録/変更/参 約法人ステータス表示 2014/09/02 11:3 契約法人ステータス •① 契約法人名 EB推進チーム 様 前回ログオン日時 2014年09月02日11時22分01秒 (2)"利用履歷 日時 管理者/利用者名 前回 のご利用 2014年09月02日11時29分04秒 テスト3 2回前のご利用 2014年09月02日11時27分50秒 テスト2 3 3回前のご利用 2014年09月02日11時27分24秒 テスト1 4 ールアドレス er Mokin an-bank co in 囲者のご使用状況 ログオン日時 --月--日--時--: 利用者名 前回ログオン日時 タス -分--秒 2014年02月19日21時24分57秒 未使用 年 スト4 月--日--時-分 秒 2014年09月02日11時29分04秒 未使用 6

- 契約法人名:ご契約頂いた法人名が表示 されます。
- ② 前回ログオン日時:前回ログオンをおこ なった日時が表示されます。
- ③ ご利用履歴:過去3回分のご利用履歴が 表示されます。
- ④ Eメールアドレス:契約法人開通確認画
   面で登録したEメールアドレスが表示されます。
- ⑤ 利用者のご使用状況:利用者のログオン 状況などが表示されます。

# 契約法人限度額の設定

- ◆一回単位・一日単位ごとの取引の利用限 度額を設定する作業です。
- ◆申込書にて記入頂いた限度額は、オンラ イン取引のみになります。
- ◆データ伝送取引の限度額の設定はこちら から行います。
- 1.「契約法人管理情報変更」、 「契約法人限度額変更」の順にクリック。

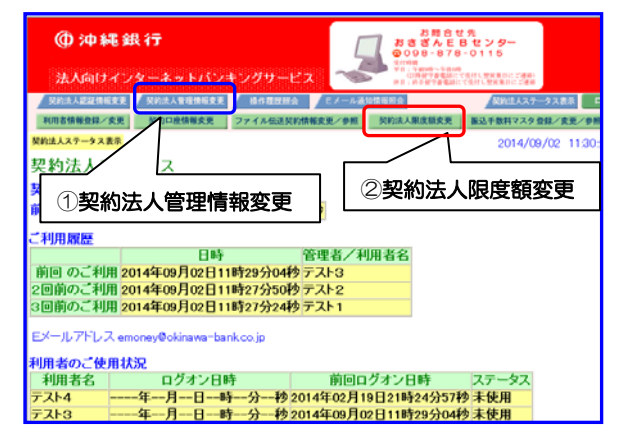

2.オンライン取引、ファイル伝送の各業務の限度額を変更後、「契約法人確認暗証 番号」を入力し、「OK」をクリック。

| 7 1 7 1 1 10 10 20    | 一回里位6        | D限度額           | 一日単位0       | D限度額                   |
|-----------------------|--------------|----------------|-------------|------------------------|
| カフライノ限度額              | 契約法人単位       | 上限             | 契約法人単位      | 上限                     |
| ◇振替限度額                | 0円           | 9,999,999,999円 | 0円          | 9,999,999,999円         |
| ◇事前登録振込限度額            | 1,000,000円   | 9,999,999,999円 | 1,000,000 🎮 | 9,999,999,999 <b>円</b> |
| ◇都度指定振込限度額            | 1,000,000    | 9,999,999,999円 | 1,000,000 🎮 | 9,999,999,999 <b>円</b> |
| ファイル伝祥限度権             | 一回単位6        | D限度額           |             |                        |
| 2 7 T TO TLUE INCOLOR | 契約法人甲位       | 上限             |             |                        |
| ◇総合振込限度額              | 10,000,000 円 | 9,999,999,999円 |             |                        |
| ◇給与振込限度額              | 10,000,000 円 | 9,999,999,999円 |             |                        |
| ◇賞与振込限度額              | 10,000,000   | 9,999,999,999円 |             |                        |
| ◇預金口座振替限度額            | 10,000,000 🎮 | 9,999,999,999P |             |                        |

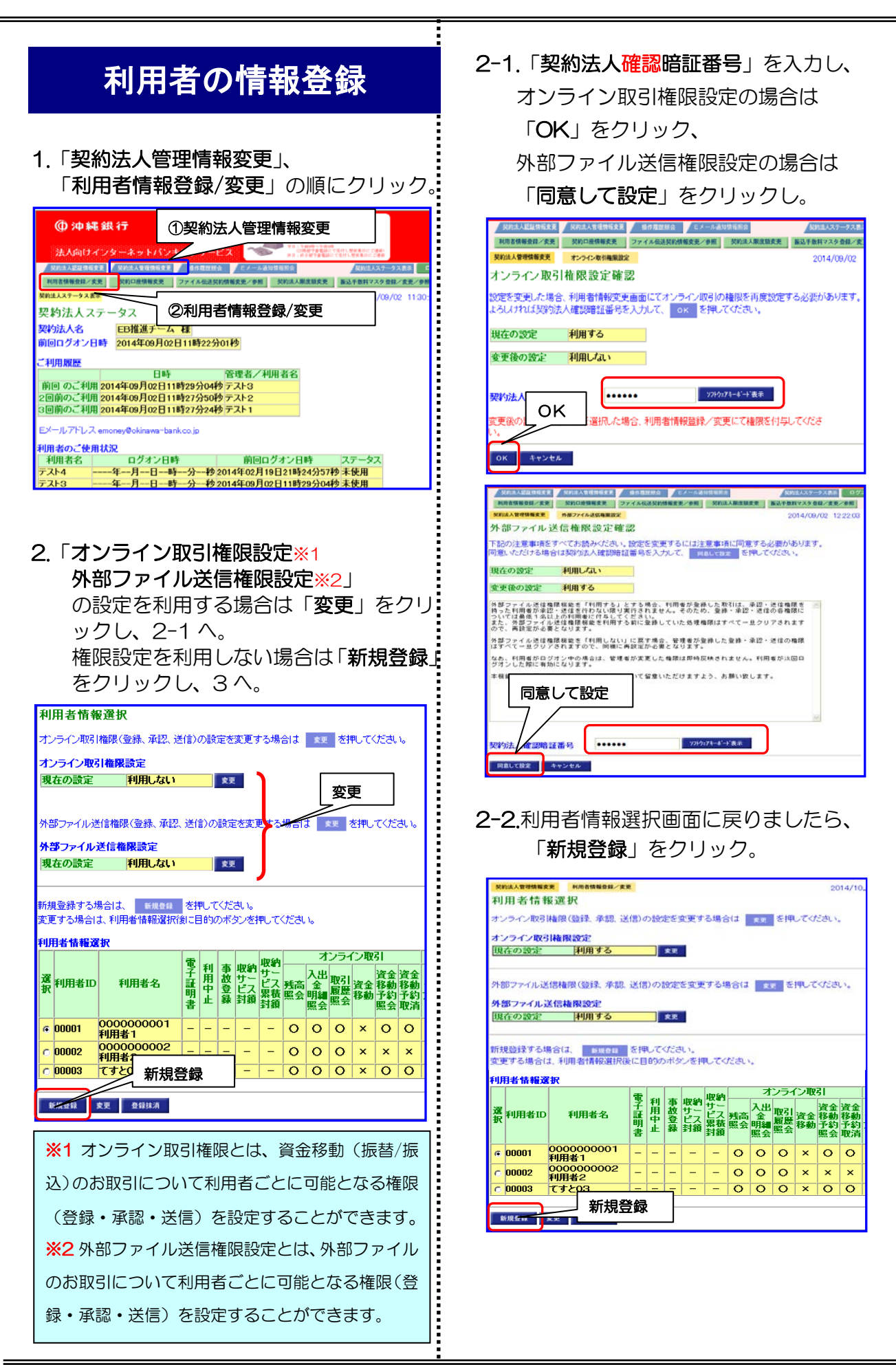

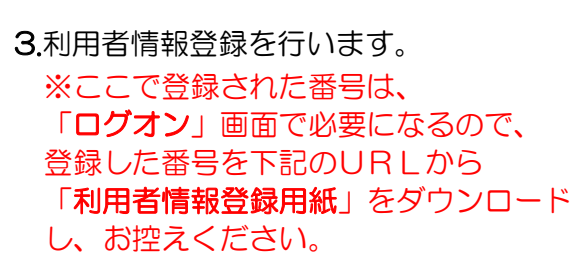

[http://www.okinawa-bank.co.jp/ibtouroku/]

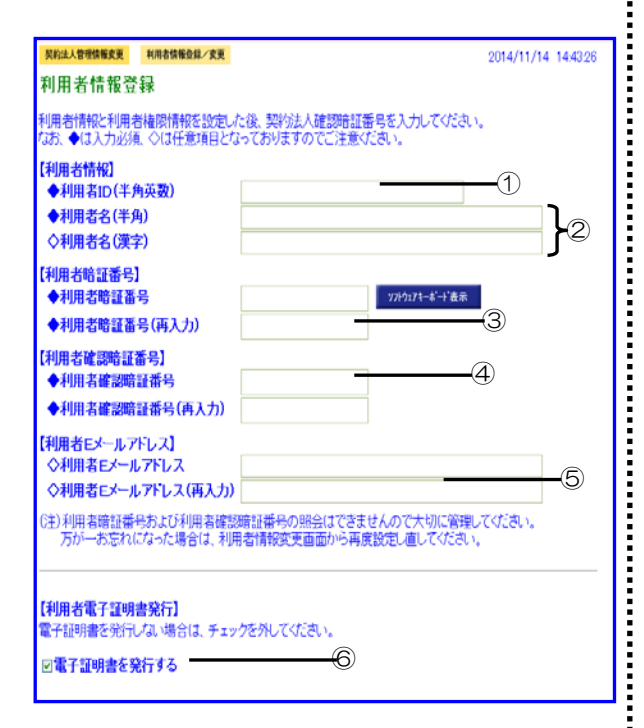

### ①利用者 ID…1 桁~12 桁

- ・半角英文字のみ、数字のみ、半角英文字・ 数字の混在も可。
- ・利用者 ID は一度設定を行うと、ID の 変更利用・利用者抹消後の同一 ID の指定 は出来ません。

#### ②利用者名

・半角カナ(必須)と漢字(任意)
 でご入力下さい。

#### ③利用者暗証番号…6桁~12桁

- ・ログオン時に本人確認の為、毎回入力し ます。
- ・<u>半角英大文字</u>のみ、数字のみ、<u>半角英大</u>

   <u>文字</u>・数字の混在も可。

#### ④利用者確認暗証番号…6桁~12桁

- 資金移動やデータ伝送の承認・送信等を 行うお取引の意思を確認する際に使用し ます。
- ・<u>半角英大文字</u>のみ、数字のみ、<u>半角英大</u>
   <u>文字</u>・数字の混在も可。

#### ⑤利用者Eメールアドレス

お取引後、受付結果、受付内容を通知します。

#### ⑥利用者電子証明書発行

電子証明書方式の場合は、利用者に
 「電子証明書を発行する」に、
 必ずチェックが入っていることを確認
 してください。
 ログオンID方式の場合は、利用者に

「電子証明書を発行する」に、 <u>必ずチェックが外れていることを確認</u> してください。

| ◇残高照会                                                                                                    | 1                                                                                           | ▲ 催 限 設 定                             | -                                                                                        | 意想設定                                  | -                                                   | 1 | 上限限度額<br>-                                                                   |
|----------------------------------------------------------------------------------------------------|---------------------------------------------------------------------------------------------|---------------------------------------|------------------------------------------------------------------------------------------|---------------------------------------|-----------------------------------------------------|---|------------------------------------------------------------------------------|
| ◇入出金明細照会                                                                                                    | 1                                                                                           | □照会                                   | -                                                                                        |                                       | -                                                   |   | -                                                                            |
| ◇取引履歴照会                                                                                                    |                                                                                             | □照会                                   | -                                                                                        |                                       | -                                                   |   | -                                                                            |
|                                                                                                    | :                                                                                           |                                       | 振替1回                                                                                     | 送                                     | 信時に確認 円                                             |   | 四                                                                            |
|                                                                                                    |                                                                                             | 고중영                                   | 振替1日                                                                                     | 乏                                     | 信時に確認<br>円                                          |   | 四                                                                            |
| ◇資金移動(振替・振込)                                                                                                    |                                                                                             | □고₩                                   | 振込<br>事前登録1回                                                                             | た)                                    | 日中に唯認日                                              |   | 1,000,000円                                                                   |
|                                                                                                    |                                                                                             | □送信                                   | 振込<br>事前登録1日                                                                             | E<br>E                                |                                                     |   | 1,000,000円                                                                   |
|                                                                                                    |                                                                                             |                                       | 振込<br>都度指定1回                                                                             |                                       | 日本がに確認日の日本の日本の日本の日本の日本の日本の日本の日本の日本の日本の日本の日本の日本      |   | 1,000,000円                                                                   |
| 人)次人投私又约四人                                                                                                    |                                                                                             |                                       | 進込<br>都度指定1日                                                                             |                                       |                                                     |   | 1,000,000円                                                                   |
| ◇直面移動す約照芸<br>へ次会校結子約面法                                                                                                    |                                                                                             |                                       | -                                                                                        |                                       | -                                                   |   | -                                                                            |
| ▽貝畫位動了約取消                                                                                                    |                                                                                             | □実行                                   | -                                                                                        |                                       | -                                                   |   | -                                                                            |
| ファイル伝送                                                                                                    |                                                                                             | <b>按限</b>                             | 語定                                                                                       | 承羽                                    | 限度頻設定                                               | _ | 上限限度類                                                                        |
|                                                                                                    |                                                                                             |                                       |                                                                                          |                                       | THE REAL PROPERTY OF AN                             |   | A REAL PLACE AND A REAL                                                      |
| ◇外部データファイル送信                                                                                                    |                                                                                             |                                       | 実行                                                                                       | de la de                              | -                                                   |   | -                                                                            |
| ◇外部データファイル送信<br>◇外部データファイル送信                                                                                                    |                                                                                             |                                       | また<br>実行<br>実行                                                                           |                                       | -                                                   |   | -                                                                            |
| ◇外部データファイル送信<br>◇外部データファイル送信<br>◇総合振込                                                                                                    |                                                                                             | ····································· | また。<br>実行<br>実行<br>承認 □送信                                                                |                                       | -<br>-<br>円                                         |   | -<br>-<br>10,000,000円                                                        |
| ◇外部データファイル送信 ◇外部データファイル送信 ◇外部データファイル受信 ◇総合振込 ◇給与振込                                                                                                    | 1<br>1<br>1                                                                                 | ····································· | また<br>実行<br>実行<br>承認 □送信<br>承認 □送信                                                       |                                       | -<br>-<br>円                                         |   | -<br>-<br>10,000,000円<br>10,000,000円                                         |
| ◇外部データファイル送信<br>◇外部データファイル受信<br>◇総合振込<br>◇給与振込<br>◇貸与振込                                                                                                    | 1<br>1<br>1<br>1                                                                            | ····································· | また<br>実行<br>実行<br>承認 □送信<br>承認 □送信<br>承認 □送信                                             |                                       | -<br>- 円<br>円                                       |   | -<br>-<br>10,000,000円<br>10,000,000円<br>10,000,000円                          |
| <ul> <li>◇外部データファイル送信</li> <li>◇外部データファイル送信</li> <li>◇総合塩込</li> <li>◇給与塩込</li> <li>◇賞与塩込</li> <li>◇育会工座塩替</li> </ul>                                                           |                                                                                             | ····································· | ax ZE<br>実行<br>実行<br>承辺 □送信<br>承辺 □送信<br>承辺 □送信<br>承辺 □送信                                |                                       | -<br>- 円<br>円<br>円                                  |   | -<br>10,000,000円<br>10,000,000円<br>10,000,000円<br>10,000,000円                |
| <ul> <li>◇外部データファイル送信</li> <li>◇外部データファイル受信</li> <li>◇総合振込</li> <li>◇給与振込</li> <li>◇貸与振込</li> <li>◇貸与振込</li> <li>◇預金口座振替</li> <li>◇預金口座振替結果照会</li> </ul>                       |                                                                                             | ····································· | Ray Ce<br>実行<br>実行<br>承習 □送信<br>承習 □送信<br>承習 □送信<br>承習 □送信<br>照会                         |                                       | -<br>-<br>-<br>-<br>-<br>-<br>-<br>-                |   | -<br>-<br>10,000,000円<br>10,000,000円<br>10,000,000円                          |
| <ul> <li>◇外部データファイル送信</li> <li>◇外部データファイル受信</li> <li>◇総合振込</li> <li>◇常告振込</li> <li>◇賞会Ц座振替</li> <li>◇預金口座振替</li> <li>◇科金口座振替</li> <li>◇入出金明細照会</li> </ul>                      |                                                                                             | ************************************* | ROCALE<br>実行<br>東辺 □送信<br>承辺 □送信<br>承辺 □送信<br>承辺 □送信<br>照会<br>照会                         |                                       | -<br>-<br>-<br>-<br>-<br>-<br>-<br>-                |   | -<br>-<br>10,000,000円<br>10,000,000円<br>10,000,000円<br>-<br>-                |
| <ul> <li>◇外部データファイル送信</li> <li>◇外部データファイル受信</li> <li>◇総合塩込</li> <li>◇給与塩込</li> <li>◇筒与塩込</li> <li>◇滑金口座振替</li> <li>◇滑金口座振替結果照会</li> <li>◇入出金明細照会</li> <li>◇指込入金明細照会</li> </ul> |                                                                                             | ····································· | ROCE<br>実行<br>実行<br>承認 □送信<br>び □送信<br>び □送信<br>取認 □送信<br>照会<br>REA<br>REA<br>REA<br>REA |                                       | -<br>-<br>-<br>-<br>-<br>-<br>-<br>-<br>-<br>-<br>- |   | -<br>-<br>10,000,000<br>10,000,000<br>10,000,000<br>-<br>-<br>-<br>-         |
| ◇外部データファイル送信<br>◇外部データファイル受信<br>◇総合振込<br>◇常告振込<br>◇青金口座振替<br>◇雨金口座振替<br>◇雨金口座振替<br>◇和金口座振替<br>◇八出金明編照会<br>◇九出金明編照会<br>◇出金明編照会                                                  | I<br>I<br>I<br>I<br>I<br>I<br>I<br>I<br>I<br>I<br>I<br>I<br>I<br>I<br>I<br>I<br>I<br>I<br>I | · · · · · · · · · · · · · · · · · · · |                                                                                          | ····································· | -<br>-<br>-<br>-<br>-<br>-                          |   | -<br>10,000,000P<br>10,000,000P<br>10,000,000P<br>-<br>-<br>-<br>-<br>-<br>- |

(8)利用者情報登録が完了しましたら、 「契約法人確認暗証番号」を入力し、 「OK」をクリック。

4.利用者情報選択画面に戻りましたら、 「ログオフ」をクリックし、

初期設定・利用者情報登録は完了です。

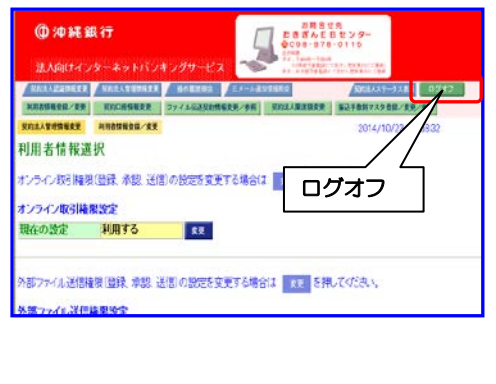

# 管理者電子証明書取得

◆管理者が、電子証明書を用いてログオン (以下「電子証明書方式」とします)す るために、電子証明書を取得する作業です。

す。

- ◆電子証明書方式では、電子証明書を取得 したパソコン以外からはログオンできな くなるため、管理者が利用できるパソコ ンを限定し、セキュリティを高めること ができます。
- ※1 当行ホームページにある電子証明書方式の留 意点を確認の上、お手続きください。
- ※2 電子証明書方式へ変更後は、ログオンID方式 でのログオンはできなくなります。ログオン ID方式へ変更希望の際は窓口にて、書面での お手続きが必要となります。
- 1.「管理者ログオン」をクリック。

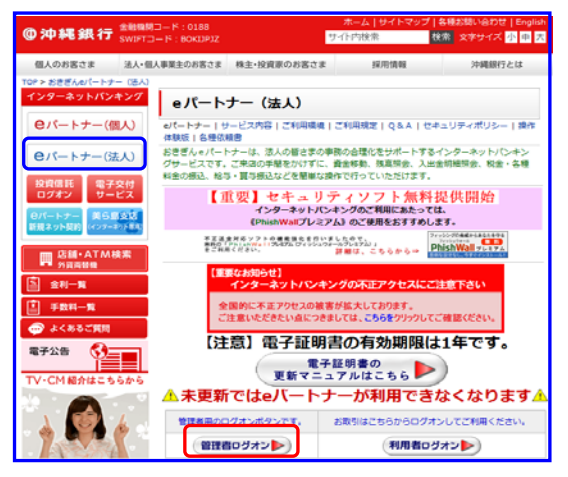

2.パソコンの環境設定を行います。 メニューバーの「ツール(T)」を クリックし、「互換表示設定(B)」を クリック。 ※互換表示設定がないパソコンもあります。

🙋 https://  $\Theta(\mathbf{O})$ ファイル(E) 編集(E) 表示(M) お気に入り(A) ツール(D) へいけ(H) × S・ PhishWall ブウイルス対策の強化 開発の展展の削除( Ctrl+Shift+Del Ctrl+Shift+P µitebank3.fi <u>R≆(∩)</u> **InPrivate ブラウズ**の 最終閲覧セッションを再度開く(S) 🖕 お気に入り 🛛 🚕 🔊 職員情報検索 🔊 eパ InPrivate フィルター InPrivate フィルター設定(S) Ctrl+Shift+F 🌈 沖縄銀行 ポップアップ ブロック(P) SmartScreen フィルター機能(T) 金融機関を装った悪質な電子メール幣 スパイウェアにご注意ください。 アドオンの管理(A) 金融機関を偽装して郵送されるCD 互換表示(V) 【電子証明書方式のお客さま】 電子証明書を使用した利用はこち 間発者ツール(し) F12 電子証明書取得はこちらから インターネット オブション(型) 【ログオンID方式利用のお客さまへのご案内】

Constant State
 Constant State
 Constant State
 Constant State
 Constant State
 Constant State
 Constant State
 Constant State
 Constant State
 Constant State
 Constant State
 Constant State
 Constant State
 Constant State
 Constant State
 Constant State
 Constant State
 Constant State
 Constant State
 Constant State
 Constant State
 Constant State
 Constant State
 Constant State
 Constant State
 Constant State
 Constant State
 Constant State
 Constant State
 Constant State
 Constant State
 Constant State
 Constant State
 Constant State
 Constant State
 Constant State
 Constant State
 Constant State
 Constant State
 Constant State
 Constant State
 Constant State
 Constant State
 Constant State
 Constant State
 Constant State
 Constant State
 Constant State
 Constant State
 Constant State
 Constant State
 Constant State
 Constant State
 Constant State
 Constant State
 Constant State
 Constant State
 Constant State
 Constant State
 Constant State
 Constant State
 Constant State
 Constant State
 Constant State
 Constant State
 Constant State
 Constant State
 Constant State
 Constant State
 Constant State
 Constant State
 Constant State
 Constant State<

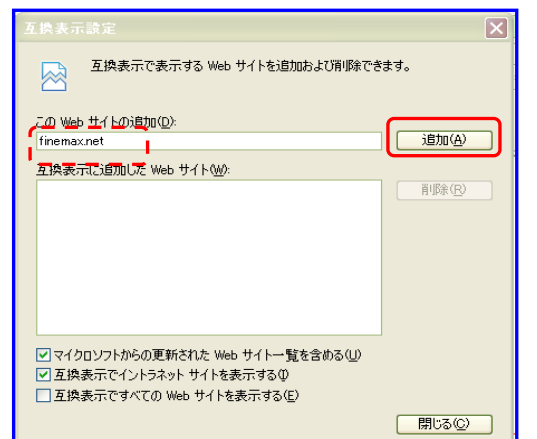

「互換表示に追加した Web サイト (W)」
 に追加されたのを確認し、「閉じる (C)」
 をクリック。

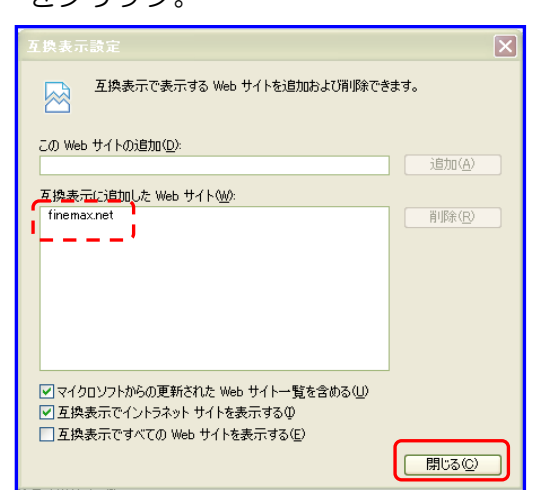

- 5.「電子証明書取得はこちらから」
  - をクリック。

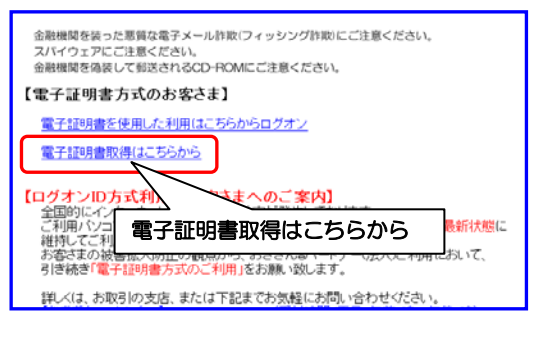

- 6.「契約法人 ID·契約法人暗証番号」
  - を入力し、「取得」をクリック。

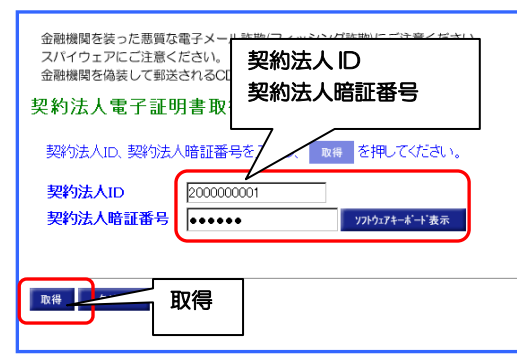

7.電子証明書取得の画面が表示されますの で、「実行」をクリック。

| 電子証明書取得                              |                           |
|--------------------------------------|---------------------------|
| 電子証明書の取得を開始するには、<br>キャンセル を押すと、処理が中間 | 実行<br>を押してください。<br>所されます。 |
| 実行 キャン 実行                            |                           |

8. Internet Explorerのセキュリティレベル 設定により、電子証明書をインストールす る際の注意を促すメッセージが複数回表示 される場合がありますので、すべて「許可 する(A)」または「はい(Y)」をクリッ クしてください。

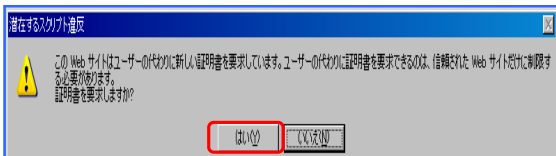

#### 9.電子証明書取得中の画面が表示されます。

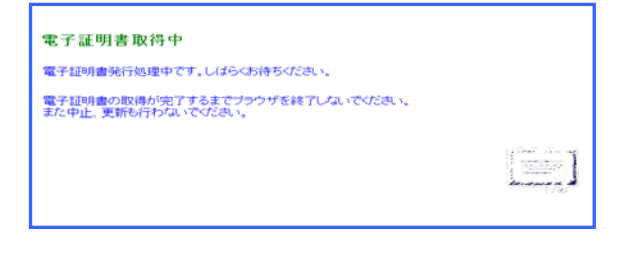

**10.**電子証明書取得完了表示されましたら、 「CommonName」を確認し、「閉じる」 をクリック。

※電子証明書は1年ごとの更新が必要です。

| 電子証明書取得完了                                                         |
|-------------------------------------------------------------------|
| 電子証明書の取得とインストールに成功しました。                                           |
| 電子運明書情報                                                           |
| Organization = The Bank of Okinawa,Ltd.                           |
| Organizational Units The Bank of Okinawa Internet Banking TEST CA |
| Сонинон Name = 200000001                                          |
| シリアル番号 = 06ae72deab40502t5efa53ba22ed8ddb                         |
| 閉じる                                                               |
| mu a                                                              |
|                                                                   |

#### ※注※

管理者の方も通常のお取引を行う場合 には、利用者の電子証明書取得作業が 必要です。

# 利用者の電子証明書取得

1.次にログオン画面の電子証明書取得作業 を行います。「利用者ログオン」をクリック。

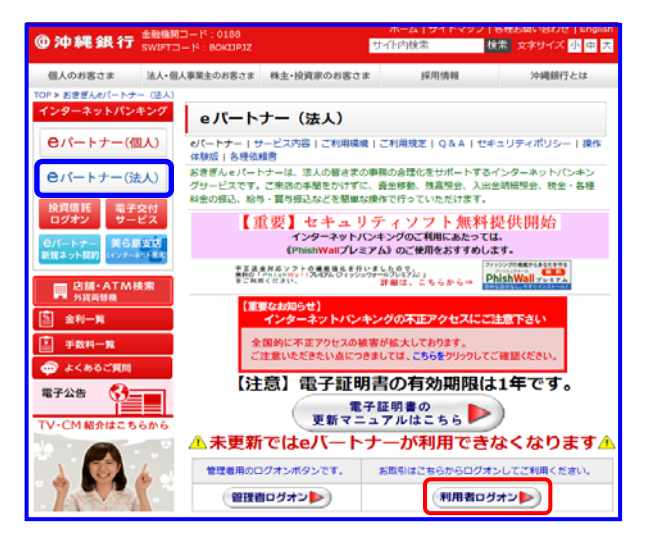

#### 2.「電子証明書取得はこちらから」をクリ

#### ック。

ł

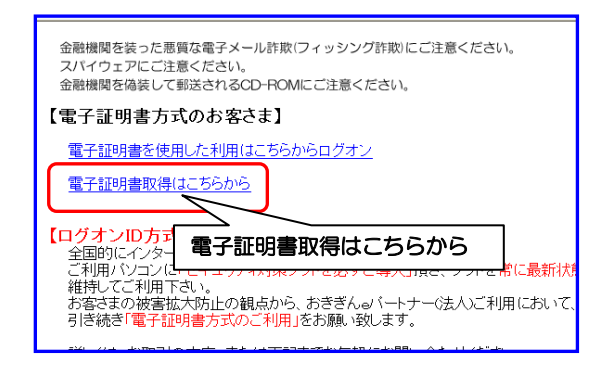

3.「契約法人 ID・利用者 ID・利用者暗証番号」 を入力し、「取得」をクリック。

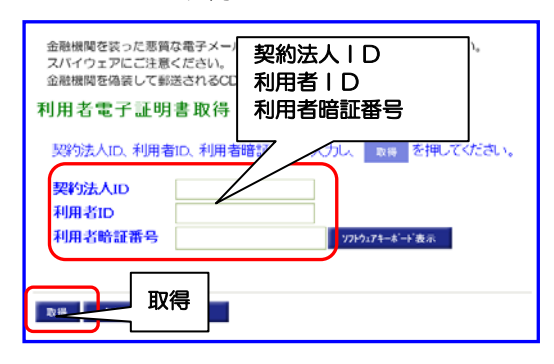

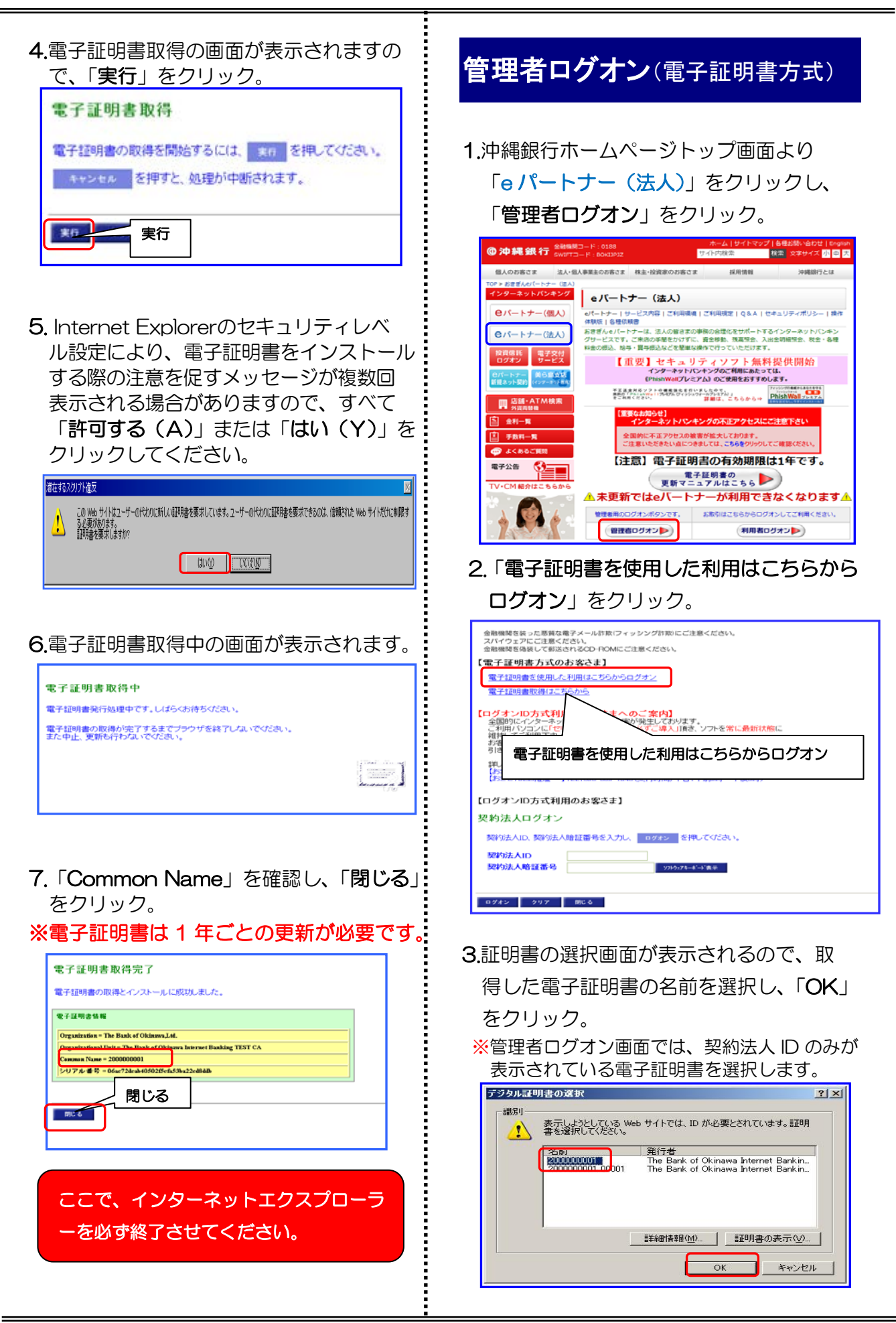

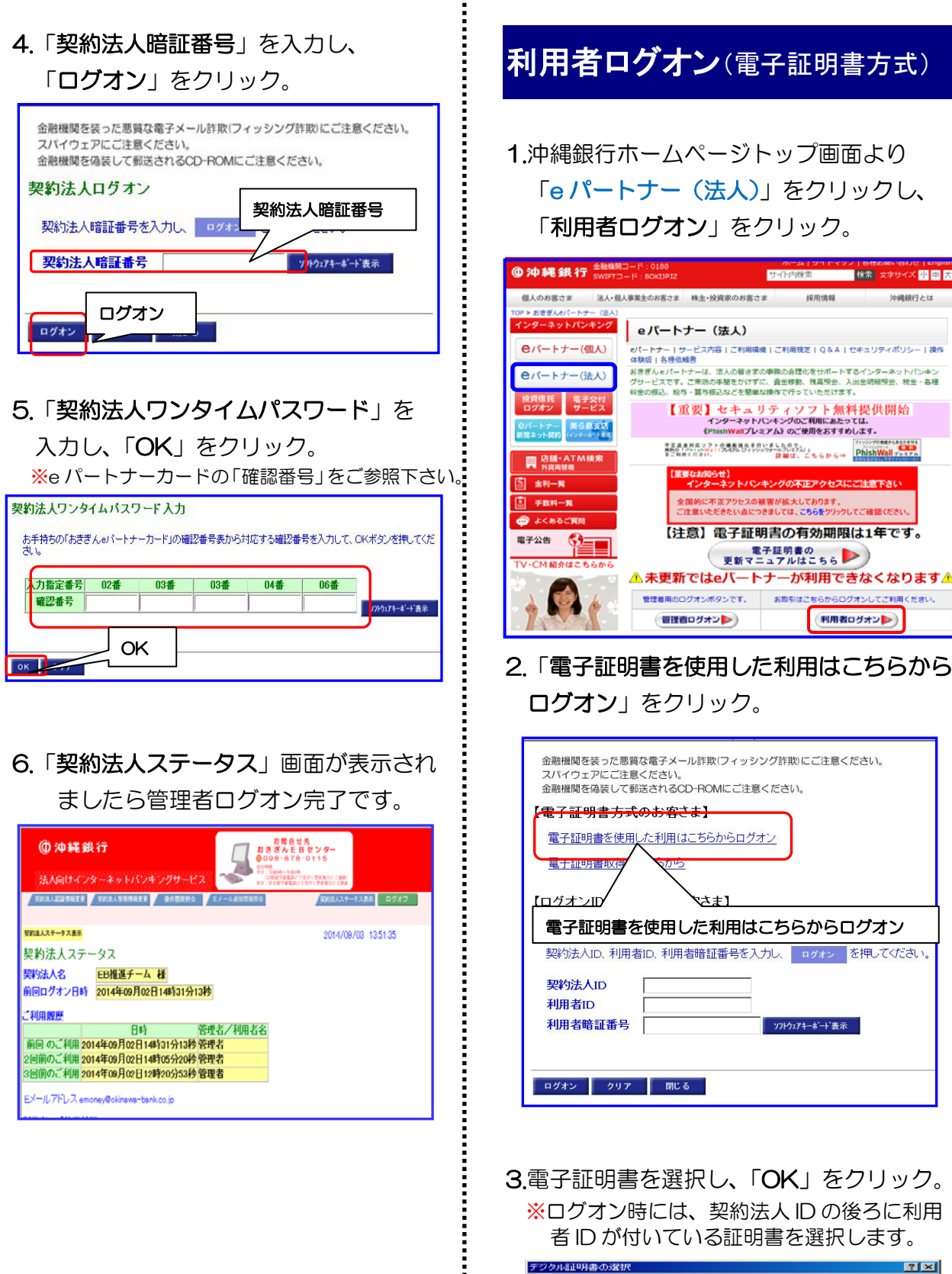

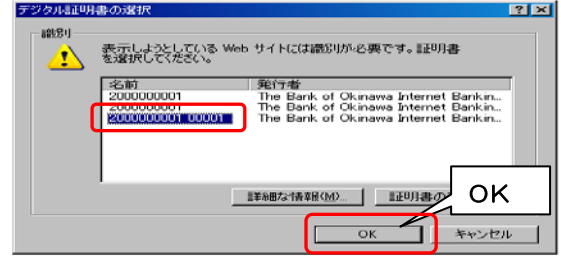

| <b>4.「利用者暗証番号</b> 」を入力し、「ログオン」<br>をクリック。                                                                                                    |   |
|----------------------------------------------------------------------------------------------------|---|
| 金融機関を装った悪餌な電子メール詐欺(フィッシング詐欺)にご注意ください。     スパイウェアにご注意ください。     金融機関を偽装して郵送されるCD-ROMにご注意 <b>利用者暗証番号</b> 利用者暗証番号を入力し、 <b>ログオン 利用者暗証番号 利用者暗証番号 利用者暗証番号 利用者暗証番号</b>                                                                                                    |   |
| <ul> <li></li></ul>                                                                                                    |   |
| 面が表示されます。必要情報を入力後、<br>「次へ」をクリック。                                                                                                    |   |
| 利用者開通確認       空報車かび空広と利用書店習時等を利用書に二人用に変更してください。<br>なお、キロスカが別、つくは11度項目をなっておりますのでご注意ださい。<br>なお、キロスカが別、のというためではあいださい。<br>なお、キロスカが別、「シロジェンジー・マステレス」       空報されている利用者名       空報されている利用者名       空報は、中国本館業品       ● 知は、の利用者電話番号       ● 知は、い利用者電話番号       ● 知は、い利用者電話番号       ● 知は、い利用者電話番号       ● 知は、い利用者電話番号       ● 知は、い利用者電話電話番号       ● 知は、い利用者電話電話番号       ● 知は、い利用者電話電話番号(再入力)       【利用者電話電話番号(再入力)       【利用者電話電話番号(再入力)       【利用者電話電話番号(再入力)       ● 知は、い利用者電話電話番号(再入力)       【利用者電話電話番号(再入力)       【11日書店・ビー、アドレス       第二       (本)       (本) <t< td=""><td>2</td></t<> | 2 |
| 6.「利用者ステータス」画面が表示されます。<br>以上で初期設定、利用者開通は完了です。                                                                                                    |   |
| ① 如果就行                                                                                                    |   |
|                                                                                                    |   |

# **管理者ログオン**(ID 方式)

沖縄銀行ホームページトップ画面より
 「eパートナー(法人)」をクリックし、
 「管理者ログオン」をクリック。

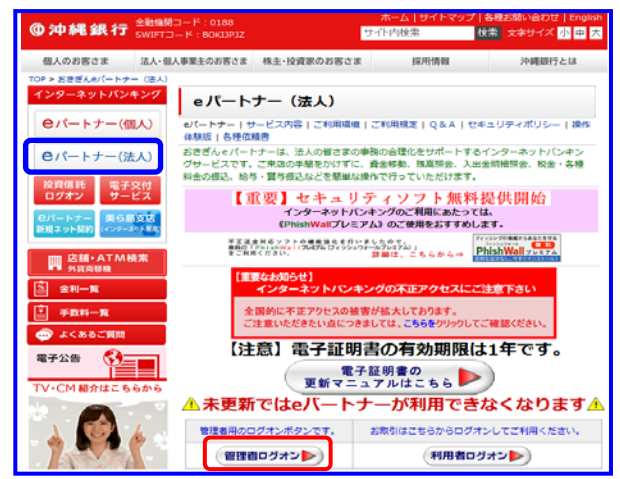

### 2.「契約法人 ID」「契約法人暗証番号」を 入力後「ログオン」をクリック。

| 合設機関を終った思興な電子メール詐欺(フィッシング詐欺)にご注意ください。<br>スパイウェアにご注意ください。<br>合設機関を良いて新さたれるCD POMにご注意ください。                                                                                                    |
|----------------------------------------------------------------------------------------------------|
| 【電子証明書方式のお客さま】                                                                                                    |
| 電子証明書を使用した利用はこちらからログオン                                                                                                    |
| 電子証明書取得はこちらから                                                                                                    |
| 【ログオンID方式利用のお客さまへのご案内】<br>全国的にインターネットバーヤングの被害が発生しております。<br>ご利用パリコンに「セキュリア・ペイパンアを必ずご導入」目表、ソフトを常に最新状態に<br>権利してご利用下さい。<br>お客さまの被害拡大防止の根点から、おきぎん。(・ーナー つか人)ご利用において、<br>引き続き「電子採明書の気のご利用」とお離い致します。                                                                                                    |
| Fix-(1, 赤昭3/07支5, また(17日2まで)<br>Dr3で4, 6517, 29-175-015<br>Dr3で4, 6517, 29-175-015<br>Dr3c4, 29-175-015<br>Dr3c4, 29-175-015 |
| 【ログオンID方式利用のお客さま】                                                                                                    |
| 契約法人ログオン                                                                                                    |
| 契約法人ID、契約法人賠証審号を入力・<br>ログオン を押してください。                                                                                                    |
| 契约法人ID<br>契约法人暗望番号                                                                                                    |
|                                                                                                    |
|                                                                                                    |
|                                                                                                    |

- 3.「契約法人ワンタイムパスワード」を入力
  - し、「**OK**」をクリック。

※eパートナーカードの「確認番号」をご参照下さい。

| 川田北田与       | 02番 | 03番 | 03番 | 04番 | 06番 |             |
|-------------|-----|-----|-----|-----|-----|-------------|
| <b>建設番号</b> |     |     |     |     |     | 775-7174-8- |

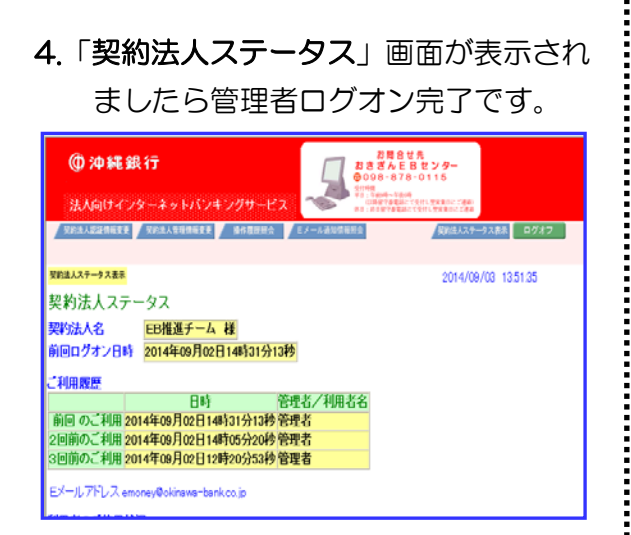

# 利用者ログオン(ID 方式)

沖縄銀行ホームページトップ画面より
 「eパートナー(法人)」をクリックし、
 「利用者ログオン」の順にクリック。

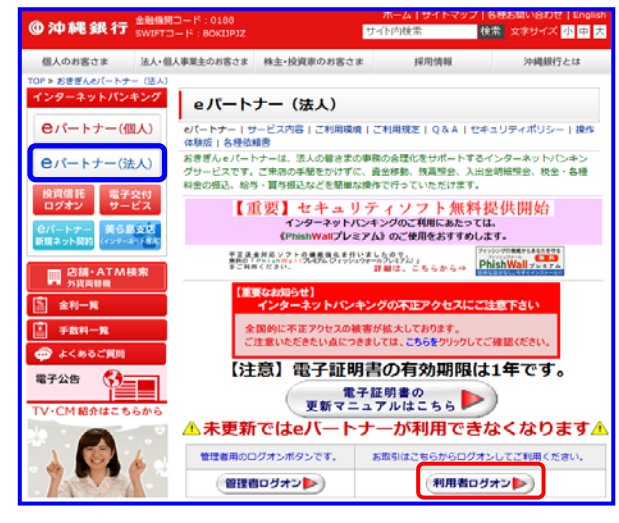

### 2. 「契約法人 ID・利用者 ID・利用者暗証番 号」を入力し、「ログオン」をクリック。

金融機関を装った悪質な電子メール詐欺(フィッシング詐欺)にご注意ください。 スパイウェアにご注意ください。 金融機関を偽装して郵送されるCD-ROMにご注意ください。 【電子証明書方式のお客さま】 電子証明書を使用した利用はこ 契約法人 ID 電子証明書取得はこちらから 利用者 ID 利用者暗証番号 【ログオンID方式利用のお客 利用者ログオン 番号を入力し、 ログォン を押してください。 契約法人ID、利用者ID、利用者I 契約法人ID 利用者ID ソフトウェアキーポード表示 ログオン  $\mathcal{V}$ ログオン クリア 閉じる

3.初回ログオンの際に、利用者開通確認画 面が表示されます。必要情報を入力後、 「次へ」をクリック。

| 金融機関を装った悪質な電子メール詐欺(フィッシ<br>スパイウェアにご注意ください。<br>金融機関を偽装して郵送されるCD-ROMにご注意 | ング詐欺)にご注意ください。<br>!ください。        |               |
|------------------------------------------------------------------------|---------------------------------|---------------|
| 可用者開通確認                                                                |                                 |               |
| 管理者が設定した利用者暗証番号等を利用者<br>なお、◆は入力必須、◇は任意項目となってま                          | ご本人用に変更してください<br>9りますのでご注意ください。 | 2             |
| 魔縁されている利用者名                                                            | 沖銀 太郎 種                         |               |
| 【利用者暗証番号】<br>◆現在の利用者暗証番号                                               |                                 | 97ŀウェアキーキ'ド表示 |
| ◇新しい利用者暗証番号                                                            |                                 |               |
| ◇新しい利用者暗証番号(再入力)                                                       |                                 |               |
| 【利用者離剖暗証循号】                                                            |                                 |               |
| ◆現在の利用者確認暗証番号                                                          |                                 |               |
| ◇ 新しい利用者確認時証券 5 (2011-5)                                               |                                 | _             |
| ◇ #10(140)0-2 00 80-0 20 0-9 (44×22)                                   |                                 |               |
| 現在 いちん パレス                                                             |                                 |               |
|                                                                        |                                 |               |
| ◇新しFレス(再入力)                                                            |                                 |               |
|                                                                        |                                 |               |
| 30 297                                                                 |                                 |               |

| <b>6.「利用者</b><br>以上で <sup>*</sup>                                                                                                    | <b>6ステータ</b><br>初期設定、                                                                                     | <b>ス</b> 」画面だ<br>利用者開        | が表示され                                              | れます。<br>了です。 |
|----------------------------------------------------------------------------------------------------|----------------------------------------------------------------------------------------------------|------------------------------|----------------------------------------------------|--------------|
| <ul> <li>① 沖靴銀行</li> <li>法人向けインター</li> <li>323(2)681</li> <li>2744</li> <li>HNENHERFER</li> <li>#2016</li> </ul>                          | ネットバンキングサービス<br>4回 6001-02<br>2004年2月 ビメール7月028年1                                                         | ADDENT                       | л<br>1 2225-<br>0115<br>Постор<br>2 Посало-ужала о | 242          |
| 利用者ステータス表           利用者ステータス           契約法人名           利用者名           利用者名           利用者名           第回ログオン日時           20           ご利用双座 | 式会社 沖銀観光 #<br>服 太郎 様<br>08年09月16日15時0<br>日時 管理                                                            | 】<br>7分49 <b>秒</b><br>名/利用者名 |                                                    |              |
| 10日のこ利用2012年4<br>2日第のご利用2012年0<br>3日第のご利用2012年0<br>承認待・送信符室作数<br>サービス 承認時件<br>総合振込<br>指令振込<br>賞与振込<br>第全口原展替                              | 11月24日(09年23分24号)(27)<br>11月23日15時(08分39号)管理<br>11月23日14時(08分39号)管理<br>数述信時件数<br>4 0<br>3 1<br>0 0<br>0 0 | x-3<br>8<br>8                |                                                    |              |
| EX-1.7%1.2                                                                                                    |                                                                                                    |                              |                                                    |              |
|                                                                                                    |                                                                                                    |                              |                                                    |              |
|                                                                                                    |                                                                                                    |                              |                                                    |              |
|                                                                                                    |                                                                                                    |                              |                                                    |              |
|                                                                                                    |                                                                                                    |                              |                                                    |              |
|                                                                                                    |                                                                                                    |                              |                                                    |              |
|                                                                                                    |                                                                                                    |                              |                                                    |              |
|                                                                                                    |                                                                                                    |                              |                                                    |              |
|                                                                                                    |                                                                                                    |                              |                                                    |              |
|                                                                                                    |                                                                                                    |                              |                                                    |              |
|                                                                                                    |                                                                                                    |                              |                                                    |              |